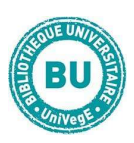

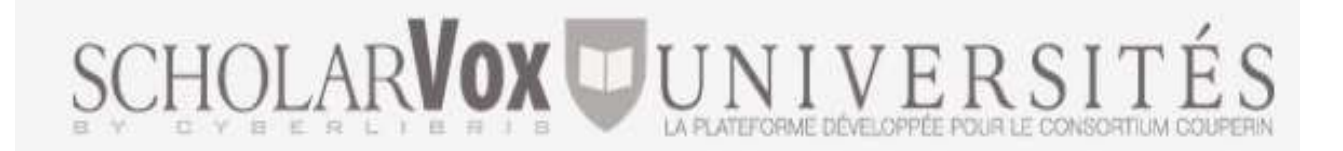

# En bref

<u>ScholarVox</u> Universités est une base de livres numériques permettant d'accéder à plus de 12 000 e-books en sciences, consultables en ligne, par plusieurs utilisateurs en même temps, depuis tous les postes informatiques de la BU et à distance après authentification.

#### Contenu

- Collection Sciences
- Manuels en français dont les principaux éditeurs sont Dunod, Ellipses, EDP Sciences, Eyrolles, Quae...
- Ouvrages en anglais dont les principaux éditeurs sont Elsevier, BPB
  Publications, Princeton University Press, Mercury Learning and Informations...

## Faire une recherche sur ScholarVox

Avant lecture des e-books, il est conseillé de se créer un compte personnel pour accéder aux fonctionnalités suivantes :

- Prendre et enregister des notes
- Constituer un dossier personnel d'ouvrages favoris
- Imprimer des pages
- Partager ses lectures sur les réseaux sociaux
- Accéder aux étagères professorales

#### Procédure :

- 1. Connectez-vous à ScholarVox depuis la page des ressources en ligne de la BU
- 2. Cliquez sur l'encart « Se créer un compte » en haut à droite de la page
- 3. Renseignez le formulaire d'inscription
- 4. Vous recevrez un e-mail de confirmation et vous pourrez vous connecter

### **Recherche simple :**

| Recherche | Envoyer | v |
|-----------|---------|---|
|           |         |   |

Entrez les termes de votre recherche dans l'encart blanc, puis cliquez sur

« Envoyer ». A droite de l'encart, la flèche permet de faire une recherche sur le titre, l'auteur, l'éditeur ou le texte intégral du livre.

En mode « connecté », vous pouvez « enregistrez la recherche » ou l'intégrer dans un dossier.

Pour retrouver votre sauvegarde ou votre dossier, cliquez sur l'icône en haut à droite de la connexion au compte. D'autres filtres sont proposés pour affiner la recherche dans le bloc rouge à droite de l'écran. Vous pouvez faire des tris par éditeur, langue du livre, type de document (manuel, dictionnaire ...) ou date de publication. Ainsi que par thème ou sujet.

### Recherche rapide par discipline :

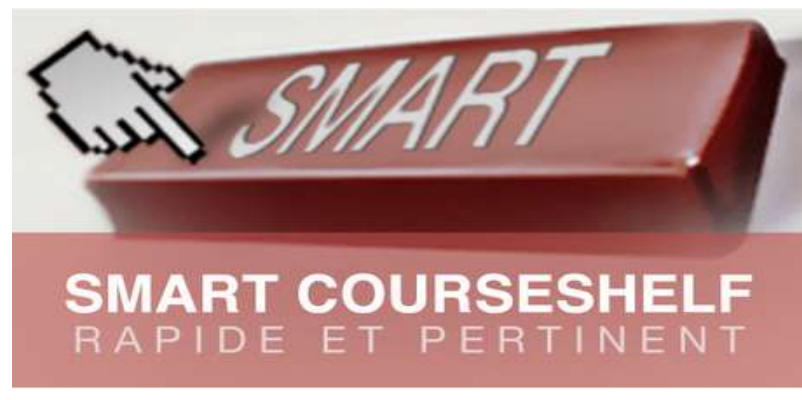

Ce type de recherche convient lorsqu'on ne recherche pas un titre particulier mais plutôt une thématique. Sur la page d'accueil, **cliquez sur cette image** pour accéder à des suggestions thématiques (voir liste sur la droite de l'écran).

## Lire un livre sur Cyberlibris

Pour consulter la notice d'un livre, cliquez sur sa couverture. D'autres fonctionnalités sont disponibles :

**Lire le livre** = ouvrir l'e-book dans la liseuse. Une nouvelle fenêtre s'ouvre.

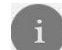

Voir la notice du livre

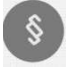

**Table des matières** = afficher la table des matières et accéder directement aux chapitres

#### Les outils

: pour agrandir et réduire les pages ou insérer un marque page.

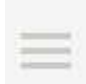

En cliquant sur l'icône Menu, il est possible de rechercher des mots dans le livre et d'avoir accès à la table des matières.